## How to... Change the Payment Type and Period Dates

| Projects: OR B                                                                                                    | LM 2014(2)(Sa.    | <u>Constructions</u> |                  |       |            |                |       |                     | ∮ <u>Return T</u> | o Projects (All)   Return To List (Construction) 👔 |
|----------------------------------------------------------------------------------------------------|-------------------|----------------------|------------------|-------|------------|----------------|-------|---------------------|-------------------|----------------------------------------------------|
| Project Info Design Acquisition Construction Account Team Event Log                                                                                    |                   |                      |                  |       |            |                |       |                     |                   |                                                    |
| Core Contract Status Progress Payment SubContractors Labor/Equipment Daily Reports Daily Diary Claims Contract Modifications                           |                   |                      |                  |       |            |                |       |                     |                   |                                                    |
| Project Number: OR BLM 2014(2)(Sam Multiple Accounts) Project Name: Grizzly Mountain Road Resurfacing(Copy) Contract Number: DTFH7014C00016 States: OR |                   |                      |                  |       |            |                |       |                     |                   |                                                    |
| Search Filte<br>Start Da<br>Payment Ty<br>Apply Search                                                                                                 | ers:<br>hte<br>pe | select clear to      | select clear End | Date  | selec      | ct clear to    |       | select clear        |                   |                                                    |
| Add New Ad                                                                                                    | d New Reclass     | Items 1-4 of 4       | 1                |       |            |                |       |                     |                   |                                                    |
| Actions                                                                                                    | Pay Perio         | od Number <b>v</b>   | Payment Status v |       | Payment Ty | <u>уре</u> т   |       | Start Date <b>*</b> | End Date <b>*</b> | Amount Paid <b>v</b>                               |
| 8                                                                                                    | 0                 |                      | Approved         |       | Initial    |                |       | -                   | -                 | \$0.00                                             |
| 2                                                                                                    | 1                 |                      | Paid             |       | Initial    |                |       | Jun 26, 2014        | Jul 26, 2014      | \$17,900.00                                        |
| L                                                                                                    | 2                 |                      | Paid             |       | Initial    |                |       | Jul 27, 2014        | Aug 26, 2014      | \$5,000.00                                         |
| 21                                                                                                    | 3                 |                      | Current          |       | Initial    | Initial        |       | Aug 27, 2014        | Sep 26, 2014      | \$36,479.00                                        |
| Add New Ad                                                                                                    | d New Reclass     | Items 1-4 of 4       |                  |       |            |                |       |                     |                   |                                                    |
|                                                                                                    |                   |                      |                  |       |            |                |       |                     |                   |                                                    |
|                                                                                                    |                   |                      |                  |       |            |                |       |                     |                   |                                                    |
|                                                                                                    |                   |                      |                  | Whe   | en lool    | king at        | the   | e "Payment          |                   |                                                    |
|                                                                                                    |                   |                      |                  | Type  | e." all c  | of the         | esti  | mates shou          | uld blu           |                                                    |
|                                                                                                    |                   |                      |                  | ho."  | brogra     |                | +100  | atac instaa         | dof               |                                                    |
|                                                                                                    |                   |                      |                  | be    | progre     | ess es         | um    | ales inslea         |                   |                                                    |
|                                                                                                    |                   |                      |                  | "init | ial" es    | timate         | es. ' | We cannot           |                   |                                                    |
|                                                                                                    |                   |                      |                  | char  |            | timato         | c 1   | and 2 huts          |                   |                                                    |
|                                                                                                    |                   |                      |                  | LIIdl | ige est    | linate         | эт    | anu z but v         | ve                |                                                    |
|                                                                                                    |                   |                      |                  | can   | chang      | <u>e estir</u> | nate  | e 3                 |                   |                                                    |
|                                                                                                    |                   |                      |                  |       |            |                |       |                     |                   |                                                    |

| Projects: OR BLM 2014(2)(Sa Constructions                                                                                    |                                                                                                    |                       |                 |              |                   |               |  |  |
|----------------------------------------------------------------------------------------------------|----------------------------------------------------------------------------------------------------|-----------------------|-----------------|--------------|-------------------|---------------|--|--|
| Project Info Design Acquisition Construction Account Team Event Log                                                          |                                                                                                    |                       |                 |              |                   |               |  |  |
| Core Contract Status Progress Payment SubContractors Labor/Equipment Daily Reports Daily Diary Claims Contract Modifications |                                                                                                    |                       |                 |              |                   |               |  |  |
| Project Ni                                                                                                    | Project Number: OR BLM 2014(2)(Sam Multiple Accounts) Project Name: Grizzly Mountain Road Resurfacing(Copy) Contract Number: DTFH7014C00016 States: OR |                       |                 |              |                   |               |  |  |
| Search Filters:                                                                                                    | :                                                                                                    |                       |                 |              |                   |               |  |  |
| Start Date                                                                                                    | select clear to                                                                                                    | select clear End Date | select clear to | select clear |                   |               |  |  |
| Payment Type                                                                                                    | •                                                                                                    |                       |                 |              |                   |               |  |  |
| Apply Search                                                                                                    |                                                                                                    |                       |                 |              |                   |               |  |  |
| Add New Add Ne                                                                                                    | ew Reclass Items 1-4 of 4                                                                                                    |                       |                 |              |                   |               |  |  |
| Actions                                                                                                    | Pay Period Number <b>v</b>                                                                                                    | Payment Status        | Payment Type •  | Start Date V | End Date <b>*</b> | Amount Paid v |  |  |
| 연                                                                                                    | 0                                                                                                    | Approved              | Initial         | -            | -                 | \$0.00        |  |  |
| S                                                                                                    | 1                                                                                                    | Paid                  | Initial         | Jun 26, 2014 | Jul 26, 2014      | \$17,900.00   |  |  |
| ମ୍ଭ                                                                                                    | 2                                                                                                    | Paid                  | Initial         | Jul 27, 2014 | Aug 26, 2014      | \$5,000.00    |  |  |
| S 📝                                                                                                    | 3                                                                                                    | Current               | Initial         | Aug 27, 2014 | Sep 26, 2014      | \$36,479.00   |  |  |
| Add New Looke                                                                                                    | ew Reclass Items 1-4 of 4                                                                                                    | ·                     |                 |              |                   |               |  |  |
|                                                                                                    |                                                                                                    |                       |                 |              |                   |               |  |  |
|                                                                                                    |                                                                                                    |                       |                 |              |                   |               |  |  |
|                                                                                                    |                                                                                                    |                       |                 |              |                   |               |  |  |
|                                                                                                    |                                                                                                    |                       |                 |              |                   |               |  |  |
|                                                                                                    |                                                                                                    |                       |                 |              |                   |               |  |  |
|                                                                                                    |                                                                                                    |                       |                 |              |                   |               |  |  |
|                                                                                                    |                                                                                                    |                       |                 |              |                   |               |  |  |
|                                                                                                    | Click on the "Ed                                                                                                    | lit" 🖹 icon           |                 |              |                   |               |  |  |
|                                                                                                    | Click off the Eu                                                                                                    |                       |                 |              |                   |               |  |  |
|                                                                                                    |                                                                                                    |                       |                 |              |                   |               |  |  |
|                                                                                                    |                                                                                                    |                       |                 |              |                   |               |  |  |
|                                                                                                    |                                                                                                    |                       |                 |              |                   |               |  |  |

| Projects: OR BLM 2014(2)(Sa Constructions: Progress Pay Periods 3 INS                                                                                                    |                                                                                                    |                                                                                                    |                                                                                                    |                                                                                                    |                                                                                                    |                                                                                                    |                                                                                                    |                                                                                                    |                                                                                                    |                                                                                                    |                                                                                                    |                                                                                                    |                                                                                  |                                               |                                                         |                                                                             |
|----------------------------------------------------------------------------------------------------|----------------------------------------------------------------------------------------------------|----------------------------------------------------------------------------------------------------|----------------------------------------------------------------------------------------------------|----------------------------------------------------------------------------------------------------|----------------------------------------------------------------------------------------------------|----------------------------------------------------------------------------------------------------|----------------------------------------------------------------------------------------------------|----------------------------------------------------------------------------------------------------|----------------------------------------------------------------------------------------------------|----------------------------------------------------------------------------------------------------|----------------------------------------------------------------------------------------------------|----------------------------------------------------------------------------------------------------|----------------------------------------------------------------------------------|-----------------------------------------------|---------------------------------------------------------|-----------------------------------------------------------------------------|
| Project Inf                                                                                                    | Project Info V Design V Acquisition Construction Account V Team V Event Log                                                                                                    |                                                                                                    |                                                                                                    |                                                                                                    |                                                                                                    |                                                                                                    |                                                                                                    |                                                                                                    |                                                                                                    |                                                                                                    |                                                                                                    |                                                                                                    |                                                                                  |                                               |                                                         |                                                                             |
| Core                                                                                                    | Core Contract Status Progress Payment SubContractors Labor/Equipment Daily Reports Daily Diary Claims Contract Modifications                                                                                                    |                                                                                                    |                                                                                                    |                                                                                                    |                                                                                                    |                                                                                                    |                                                                                                    |                                                                                                    |                                                                                                    |                                                                                                    |                                                                                                    |                                                                                                    |                                                                                  |                                               |                                                         |                                                                             |
| Gran                                                                                                    | Grand Summary Pay Notes Y Pay Note Summaries Non CM Pay Items Period Account Progress Payment Tracking                                                                                                    |                                                                                                    |                                                                                                    |                                                                                                    |                                                                                                    |                                                                                                    |                                                                                                    |                                                                                                    |                                                                                                    |                                                                                                    |                                                                                                    |                                                                                                    |                                                                                  |                                               |                                                         |                                                                             |
| Project Number: OR BLM 2014(2)(Sam Multiple Accounts) Project Name: Gri x Mountain Road Resurfacing(Copy) Contract Number: DTFH7014C00016 States: OR                                                                                                    |                                                                                                    |                                                                                                    |                                                                                                    |                                                                                                    |                                                                                                    |                                                                                                    |                                                                                                    |                                                                                                    |                                                                                                    |                                                                                                    |                                                                                                    |                                                                                                    |                                                                                  |                                               |                                                         |                                                                             |
| Pay Period Number: 3     Payment Type: Initial       Start Date:     August 27, 2014       End Date:     September 26, 2014                                                                                                    |                                                                                                    |                                                                                                    |                                                                                                    |                                                                                                    |                                                                                                    |                                                                                                    |                                                                                                    |                                                                                                    |                                                                                                    |                                                                                                    |                                                                                                    |                                                                                                    |                                                                                  |                                               |                                                         |                                                                             |
| Search Fi                                                                                                    | lters:                                                                                                    |                                                                                                    |                                                                                                    |                                                                                                    |                                                                                                    |                                                                                                    |                                                                                                    |                                                                                                    |                                                                                                    |                                                                                                    |                                                                                                    |                                                                                                    |                                                                                  |                                               |                                                         |                                                                             |
| Key                                                                                                    | word                                                                                                    |                                                                                                    |                                                                                                    |                                                                                                    | Status 🔘                                                                                                    | Draft 🔘                                                                                                    | Pending 🔘 F                                                                                                    | Process                                                                                                    |                                                                                                    |                                                                                                    |                                                                                                    |                                                                                                    |                                                                                  |                                               |                                                         |                                                                             |
| Contract I                                                                                                    | Mods 📄 0001                                                                                                    |                                                                                                    |                                                                                                    | Part of a Con                                                                                                   | tract Mod 🔘                                                                                                    | Yes 🔘 N                                                                                                    | lo                                                                                                    |                                                                                                    |                                                                                                    |                                                                                                    |                                                                                                    |                                                                                                    |                                                                                  |                                               |                                                         |                                                                             |
|                                                                                                    | 0004                                                                                                    |                                                                                                    |                                                                                                    |                                                                                                    |                                                                                                    |                                                                                                    |                                                                                                    |                                                                                                    |                                                                                                    |                                                                                                    |                                                                                                    |                                                                                                    |                                                                                  |                                               |                                                         |                                                                             |
| Analy Com                                                                                                    |                                                                                                    |                                                                                                    |                                                                                                    |                                                                                                    |                                                                                                    |                                                                                                    |                                                                                                    |                                                                                                    |                                                                                                    |                                                                                                    |                                                                                                    |                                                                                                    |                                                                                  |                                               |                                                         |                                                                             |
| Apply Sear                                                                                                    | cn                                                                                                    |                                                                                                    |                                                                                                    |                                                                                                    |                                                                                                    |                                                                                                    |                                                                                                    |                                                                                                    | k on t                                                                                                    | :he "P                                                                                                    | Period                                                                                                    | d" tab                                                                                                    | •                                                                                |                                               |                                                         |                                                                             |
|                                                                                                    |                                                                                                    |                                                                                                    |                                                                                                    |                                                                                                    |                                                                                                    | D                                                                                                    |                                                                                                    | ant Davied To                                                                                                    | tele.                                                                                                    |                                                                                                    |                                                                                                    |                                                                                                    |                                                                                  |                                               |                                                         |                                                                             |
| Contract Am<br>\$1,028,195.                                                                                                    | nount:<br>47                                                                                                    | Revised Co<br>\$1,109,099                                                                                                    | ntract Amount<br>.48                                                                                                    | t: Estima<br>\$38,8                                                                                             | ated Payment<br>84.00                                                                                                    | Amount:                                                                                                    | Current Ap<br>\$36,479.00                                                                                                    | proved Amou                                                                                                    | unt: Previo<br>\$22,9                                                                                                    | ous Paid Exp<br>00.00                                                                                                    | enditure:                                                                                                    | To Date Ex<br>\$59,379.00                                                                                      | penditure:                                                                       | Probable<br>\$1,064,3                         | e Amount:<br>329.47                                     | Percent Work<br>5.579 %                                                     |
| Close Gov                                                                                                    | ernment Receiv                                                                                                    | ing Report P                                                                                                    | rogress Paymen                                                                                                    | t Report Prog                                                                                                   | ress Payment R                                                                                                    | eport (Con                                                                                                    | tractor Version)                                                                                                    | Items 1-                                                                                                    | 20 of 43                                                                                                    |                                                                                                    |                                                                                                    |                                                                                                    |                                                                                  |                                               |                                                         | Jump                                                                        |
|                                                                                                    |                                                                                                    |                                                                                                    | Contract                                                                                                    | Quantities                                                                                                    |                                                                                                    | Revised                                                                                                    | d Quantities                                                                                                    | Approved                                                                                                    | Pay Notes                                                                                                    |                                                                                                    | Current                                                                                                    | Quantities                                                                                                    |                                                                                  |                                               | Probabl                                                 | e Quantities                                                                |
|                                                                                                    | <u>Line #</u><br>▼                                                                                                    | <u>Quantity</u><br>▼                                                                                                    | Unit Price                                                                                                    | Pay Units                                                                                                    | Amount <b>v</b>                                                                                                    | QTY                                                                                                    | Amount                                                                                                    | QTY                                                                                                    | Amount                                                                                                    | Current                                                                                                    | Previous                                                                                                    | To Date                                                                                                    | Amount                                                                           | <u>Comp %</u><br>▼                            | Probable<br>QTY                                         | Probable<br>Amount                                                          |
|                                                                                                    | Pay Item #                                                                                                    |                                                                                                    | 00                                                                                                    |                                                                                                    |                                                                                                    |                                                                                                    |                                                                                                    |                                                                                                    |                                                                                                    |                                                                                                    |                                                                                                    |                                                                                                    |                                                                                  |                                               |                                                         |                                                                             |
|                                                                                                    | Tay Item #                                                                                                    | •••••••••••••••••••••••••••••••••••••                                                                                                    | 000                                                                                                    | CM #:                                                                                                    | Pay                                                                                                    | Item Typ                                                                                                    | <u>e</u> ▼:N De                                                                                                    | scription: M                                                                                                    | OBILIZATIO                                                                                                    | N                                                                                                    |                                                                                                    |                                                                                                    |                                                                                  |                                               |                                                         |                                                                             |
| 1 🗹 🥥                                                                                                    | A0020                                                                                                    | All                                                                                                    | \$65,500.00                                                                                                    | CM #:                                                                                                    | <u>Pay</u><br>\$65,500.00                                                                                                    | 100%                                                                                                    | <u>e</u> ▼:N De<br>\$65,500.00                                                                                                    | scription: M<br>\$0.00                                                                                                    | OBILIZATIO                                                                                                    | N<br>\$0.00                                                                                                    | \$5,000.00                                                                                                    | \$5,000.00                                                                                                    | \$5,000.00                                                                       | 7.63                                          | 100%                                                    | \$65,500                                                                    |
| <b>u</b> 🛛 🔾                                                                                                    | A0020                                                                                                    | All<br>• • : 15201-00                                                                                                    | \$65,500.00                                                                                                    | CM #:<br>LPSM<br>CM #:                                                                                          | <u>Pay 1</u><br>\$65,500.00<br><u>Pay 1</u>                                                                                                    | <u>Item Typ</u><br>100%                                                                                                    | <u>e</u> ▼:N De<br>\$65,500.00<br><u>e</u> ▼:N De                                                                                                    | scription: M<br>\$0.00<br>scription: C                                                                                                    | OBILIZATIO<br>\$0.00                                                                                                    | N<br>\$0.00<br>ON SURVEY /                                                                                                    | \$5,000.00<br>AND STAKI                                                                                                   | \$5,000.00<br>NG                                                                                               | \$5,000.00                                                                       | 7.63                                          | 100%                                                    | \$65,500                                                                    |
| 1 🗹 🥥                                                                                                    | A0020 Pay Item # A0040                                                                                                    | ¥: 15101-00<br>All<br>¥: 15201-00<br>All                                                                                                    | \$65,500.00<br>900<br>\$25,000.00                                                                                                    | CM #:<br>LPSM<br>CM #:<br>LPSM                                                                                  | Pay 3<br>\$65,500.00<br>Pay 3<br>\$25,000.00                                                                                                    | Item Typ<br>100%<br>Item Typ<br>100%                                                                                                    | ee ▼:N De<br>\$65,500.00<br>ee ▼:N De<br>\$25,000.00                                                                                                    | scription: M<br>\$0.00<br>scription: C<br>\$23,050.00                                                                                                    | OBILIZATIO<br>\$0.00<br>ONSTRUCTIO<br>\$23,050.00                                                                                                    | N<br>\$0.00<br>ON SURVEY<br>\$20,745.00                                                                                                    | \$5,000.00<br>AND STAKI<br>\$0.00                                                                                         | \$5,000.00<br>NG<br>\$20,745.00                                                                                | \$5,000.00<br>\$20,745.00                                                        | 7.63<br>82.98                                 | 100%                                                    | \$65,500<br>\$25,000                                                        |
| 🐿 🗹 🏈                                                                                                    | A0020 Pay Item # A0040 Pay Item #                                                                                                    | ♥: 15101-00<br>All<br>♥: 15201-00<br>All<br>♥: 15301-00                                                                                                    | \$65,500.00<br>000<br>\$25,000.00                                                                                                    | CM #:<br>LPSM<br>CM #:<br>LPSM<br>CM #:                                                                         | Pay 2<br>\$65,500.00<br>Pay 2<br>\$25,000.00<br>Pay 2                                                                                                    | Item Typ           100%           Item Typ           100%           Item Typ                                                                                                    | ee ▼:N De<br>\$65,500.00<br>ee ▼:N De<br>\$25,000.00<br>ee ▼:N De                                                                                                    | scription: M<br>\$0.00<br>scription: C<br>\$23,050.00<br>scription: C                                                                                                    | OBILIZATIO<br>\$0.00<br>ONSTRUCTIO<br>\$23,050.00<br>ONTRACTOR                                                                                                    | N<br>\$0.00<br>ON SURVEY /<br>\$20,745.00<br>QUALITY CO                                                                                                    | \$5,000.00<br>AND STAKI<br>\$0.00<br>ONTROL AN                                                                            | \$5,000.00<br>NG<br>\$20,745.00<br>D ASSURAN                                                                   | \$5,000.00<br>\$20,745.00<br>CE                                                  | 7.63                                          | 100%                                                    | \$65,500<br>\$25,000                                                        |
| €] ⊿ )<br>€] (4) ●                                                                                                    | Pay Item #           A0020           Pay Item #           A0040           Pay Item #           A0060                                                                                                    | ♥: 15101-00<br>All<br>♥: 15201-00<br>All<br>♥: 15301-00<br>All                                                                                                    | \$65,500.00<br>000<br>\$25,000.00<br>010<br>\$25,000.00                                                                                | CM #:<br>LPSM<br>CM #:<br>LPSM<br>CM #:<br>LPSM                                                                 | <u>Pay 3</u><br>\$65,500.00<br><u>Pay 3</u><br>\$25,000.00<br><u>Pay 3</u><br>\$25,000.00                                                                                                    | Item Typ<br>100%<br>Item Typ<br>100%<br>Item Typ<br>100%                                                                                                    | ee         *: N         De           \$65,500.00         \$65,500.00           ee         *: N         De           \$25,000.00         \$25,000.00           ee         *: N         De           \$25,000.00         \$25,000.00                                                                                                    | scription: M<br>\$0.00<br>scription: C<br>\$23,050.00<br>scription: C<br>\$500.00                                                                                                    | OBILIZATIO<br>\$0.00<br>ONSTRUCTIO<br>\$23,050.00<br>ONTRACTOR<br>\$500.00                                                                                                    | N<br>\$0.00<br>DN SURVEY<br>\$20,745.00<br>QUALITY CO<br>\$500.00                                                                                            | \$5,000.00<br>AND STAKI<br>\$0.00<br>ONTROL AN<br>\$0.00                                                                  | \$5,000.00<br>NG<br>\$20,745.00<br>D ASSURAN<br>\$500.00                                                       | \$5,000.00<br>\$20,745.00<br>CE<br>\$500.00                                      | 7.63<br>82.98<br>2.00                         | 100%                                                    | \$65,500<br>\$25,000<br>\$25,000                                            |
| € (4)<br>€ (4)                                                                                                    | Pay Item #           A0020           Pay Item #           A0040           Pay Item #           A0060           Pay Item #                                                                                                    | ▼: 15101-00<br>All<br>▼: 15201-00<br>All<br>▼: 15301-00<br>All<br>¥ : 15401-00                                                                                                    | \$65,500.00<br>000<br>\$25,000.00<br>010<br>\$25,000.00                                                                                | CM #:<br>LPSM<br>LPSM<br>CM #:<br>LPSM<br>LPSM<br>CM #:                                                         | Pay 2<br>\$65,500.00<br>\$25,000.00<br>Pay 2<br>\$25,000.00<br>\$25,000.00<br>Pay 2                                                                                                    | Item Typ           100%           Item Typ           100%           Item Typ           100%                                                                                                    | ee         :         De           \$65,500.00         \$65,500.00           ee         :         N           \$25,000.00         \$25,000.00           ee         :         N           \$25,000.00         \$25,000.00           ee         :         N           be         :         N           be         :         N                                                                                                    | scription: M<br>\$0.00<br>scription: C<br>\$23,050.00<br>scription: C<br>\$500.00<br>scription: C                                                                                                    | OBILIZATIO<br>\$0.00<br>ONSTRUCTIO<br>\$23,050.00<br>ONTRACTOR<br>\$500.00<br>ONTRACTOR                                                                                                   | N<br>\$0.00<br>ON SURVEY /<br>\$20,745.00<br>QUALITY CC<br>\$500.00<br>TESTING                                                                               | \$5,000.00<br>AND STAKI<br>\$0.00<br>ONTROL AN<br>\$0.00                                                                  | \$5,000.00<br>NG<br>\$20,745.00<br>D ASSURAN<br>\$500.00                                                       | \$5,000.00<br>\$20,745.00<br>CE<br>\$500.00                                      | 7.63<br>82.98<br>2.00                         | 100%                                                    | \$65,500<br>\$25,000<br>\$25,000                                            |
|                                                                                                    | A0020           Pay Item #           A0040           Pay Item #           A0060           Pay Item #           A0080                                                                                                    | ▼: 15101-00<br>All<br>▼: 15201-00<br>All<br>▼: 15301-00<br>All<br>▼: 15401-00<br>All                                                                                                    | \$65,500.00<br>\$25,000.00<br>\$25,000.00<br>\$25,000.00<br>\$15,000.00                                                                | CM #:<br>LPSM<br>LPSM<br>CM #:<br>LPSM<br>CM #:<br>LPSM                                                         | Pay 1<br>\$65,500.00<br>\$25,000.00<br>Pay 1<br>\$25,000.00<br>Pay 1<br>\$15,000.00                                                                                                    | Item Typ           100%           Item Typ           100%           Item Typ           100%           Item Typ           100%                                                                                                    | ee         : N         De           \$65,500.00         \$65,500.00           Pe         : N         De           \$25,000.00         \$25,000.00           Pe         : N         De           \$25,000.00         \$25,000.00           Pe         : N         De           \$25,000.00         \$25,000.00           \$25,000.00         \$25,000.00           \$25,000.00         \$25,000.00                                                        | scription: M<br>\$0.00<br>scription: C<br>\$23,050.00<br>scription: C<br>\$500.00<br>scription: C<br>\$0.00                                                                                                    | OBILIZATIO<br>\$0.00<br>ONSTRUCTIO<br>\$23,050.00<br>ONTRACTOR<br>\$500.00<br>ONTRACTOR<br>\$0.00                                                                                         | N<br>\$0.00<br>DN SURVEY /<br>\$20,745.00<br>QUALITY CC<br>\$500.00<br>TESTING<br>\$0.00                                                                     | \$5,000.00<br>AND STAKI<br>\$0.00<br>ONTROL AN<br>\$0.00<br>\$0.00                                                        | \$5,000.00<br>NG<br>\$20,745.00<br>D ASSURAN<br>\$500.00<br>\$0.00                                             | \$5,000.00<br>\$20,745.00<br>CE<br>\$500.00<br>\$0.00                            | 7.63<br>82.98<br>2.00<br>0.00                 | 100%                                                    | \$65,500<br>\$25,000<br>\$25,000<br>\$15,000                                |
| 1 4)<br>1 (4)<br>1 ( | Pay Item #           A0020           Pay Item #           A0040           Pay Item #           A0060           Pay Item #           A0080           Pay Item #                                                                                                    | ▼: 15101-00<br>All<br>▼: 15201-00<br>All<br>▼: 15301-00<br>All<br>▼: 15401-00<br>All<br>¥ : 15501-00                                                                                                    | \$65,500.00<br>000<br>\$25,000.00<br>010<br>\$25,000.00<br>000<br>\$15,000.00<br>000                                                   | CM #:<br>LPSM<br>LPSM<br>CM #:<br>LPSM<br>CM #:<br>LPSM<br>LPSM                                                 | Pay 2<br>\$65,500.00<br>Pay 2<br>\$25,000.00<br>Pay 2<br>\$25,000.00<br>Pay 2<br>\$15,000.00<br>Pay 2                                                                                                    | Item Typ           100%           Item Typ           100%           Item Typ           100%           Item Typ           100%           Item Typ           100%                                                                                                    | ee     *: N     De       \$65,500.00     \$65,500.00       #     \$25,000.00       #     \$25,000.00       #     *: N     De       \$25,000.00     \$25,000.00       #     *: N     De       \$25,000.00     \$25,000.00       #     *: N     De       \$25,000.00     \$25,000.00       #     *: N     De       \$25,000.00     \$25,000.00                                                                                                    | scription: M<br>\$0.00<br>scription: C<br>\$23,050.00<br>scription: C<br>\$500.00<br>scription: C<br>\$0.00<br>scription: C                                                                                                    | OBILIZATIO<br>\$0.00<br>ONSTRUCTIO<br>\$23,050.00<br>ONTRACTOR<br>\$500.00<br>ONTRACTOR<br>\$0.00<br>ONSTRUCTIO                                                                           | N<br>\$0.00<br>DN SURVEY /<br>\$20,745.00<br>QUALITY CO<br>\$500.00<br>TESTING<br>\$0.00<br>DN SCHEDUL                                                       | \$5,000.00<br>AND STAKI<br>\$0.00<br>ONTROL AN<br>\$0.00<br>\$0.00<br>E                                                   | \$5,000.00<br>NG<br>\$20,745.00<br>D ASSURAN<br>\$500.00<br>\$0.00                                             | \$5,000.00<br>\$20,745.00<br>CE<br>\$500.00<br>\$0.00                            | 7.63<br>82.98<br>2.00<br>0.00                 | 100%                                                    | \$65,500<br>\$25,000<br>\$25,000<br>\$15,000                                |
|                                                                                                    | A0020           Pay Item #           A0040           Pay Item #           A0060           Pay Item #           A0080           Pay Item #           A0100                                                                                                    | ▼: 15101-00<br>All<br>▼: 15201-00<br>All<br>▼: 15301-00<br>All<br>▼: 15501-00<br>All                                                                                                    | \$65,500.00<br>000<br>\$25,000.00<br>010<br>\$25,000.00<br>000<br>\$15,000.00<br>\$7,000.00                                            | CM #:<br>LPSM<br>LPSM<br>CM #:<br>LPSM<br>CM #:<br>LPSM<br>CM #:<br>LPSM                                        | Pay           \$65,500.00           Pay           \$25,000.00           \$25,000.00           \$25,000.00           Pay           \$15,000.00           Pay           \$15,000.00           Pay           \$15,000.00           \$7,000.00                                                                                                    | Item Typ           100%           Item Typ           100%           Item Typ           100%           Item Typ           100%           Item Typ           100%                                                                                                    | ee         T         De           \$65,500.00         \$65,500.00           ee         T         N           \$25,000.00         \$25,000.00           ee         T         N           \$25,000.00         \$25,000.00           ee         T         N           \$25,000.00         \$25,000.00           ee         T         N           \$25,000.00         \$25,000.00           ee         T         N           \$15,000.00         \$27,000.00 | scription: M<br>\$0.00<br>scription: C<br>\$23,050.00<br>scription: C<br>\$500.00<br>scription: C<br>\$0.00<br>scription: C<br>\$100.00                                                                                                    | OBILIZATIO<br>\$0.00<br>ONSTRUCTIO<br>\$23,050.00<br>ONTRACTOR<br>\$500.00<br>ONTRACTOR<br>\$0.00<br>ONSTRUCTIO<br>\$100.00                                                               | N<br>\$0.00<br>DN SURVEY /<br>\$20,745.00<br>QUALITY CO<br>\$500.00<br>TESTING<br>\$0.00<br>DN SCHEDUL<br>\$0.00                                             | \$5,000.00<br>AND STAKI<br>\$0.00<br>ONTROL AN<br>\$0.00<br>\$0.00<br>LE<br>\$0.00                                        | \$5,000.00<br>NG<br>\$20,745.00<br>D ASSURAN<br>\$500.00<br>\$0.00                                             | \$5,000.00<br>\$20,745.00<br>CE<br>\$500.00<br>\$0.00<br>\$0.00                  | 7.63<br>82.98<br>2.00<br>0.00                 | 100%<br>100%<br>100%<br>100%                            | \$65,500<br>\$25,000<br>\$25,000<br>\$15,000<br>\$15,000                    |
|                                                                                                    | A0020           Pay Item #           A0040           Pay Item #           A0060           Pay Item #           A0080           Pay Item #           A0100           Pay Item #                                                                                           | ▼: 15101-00<br>All<br>▼: 15201-00<br>All<br>▼: 15301-00<br>All<br>▼: 15401-00<br>All<br>▼: 15501-00<br>All<br>▼: 15501-00                                                                                                    | \$65,500.00<br>\$25,000.00<br>\$25,000.00<br>\$25,000.00<br>\$15,000.00<br>\$7,000.00<br>\$00                                          | CM #:<br>LPSM<br>LPSM<br>CM #:<br>LPSM<br>CM #:<br>LPSM<br>CM #:<br>LPSM                                        | Pay           \$65,500.00           Pay           \$25,000.00           Pay           \$25,000.00           Pay           \$25,000.00           Pay           \$25,000.00           Pay           \$25,000.00           Pay           \$15,000.00           Pay           \$7,000.00           0001           Pay                                                                                                    | Item Typ           100%           Item Typ           100%           Item Typ           100%           Item Typ           100%           Item Typ           100%           Item Typ           100%           Item Typ           100%           Item Typ           100%                                                                        | ee     *: N     De       \$65,500.00     \$65,500.00       ee     *: N     De       \$25,000.00     \$25,000.00       ee     *: N     De       \$25,000.00     \$25,000.00       ee     *: N     De       \$25,000.00     \$15,000.00       ee     *: N     De       \$15,000.00     \$25,000.00       ee     *: N     De       \$25,000.00     \$25,000.00                                                                                              | scription: M<br>\$0.00<br>scription: C<br>\$23,050.00<br>scription: C<br>\$500.00<br>scription: C<br>\$0.00<br>scription: C<br>\$100.00<br>scription: S                                                                                                    | OBILIZATIO<br>\$0.00<br>ONSTRUCTIO<br>\$23,050.00<br>ONTRACTOR<br>\$500.00<br>ONTRACTOR<br>\$0.00<br>ONSTRUCTIO<br>\$100.00<br>OIL EROSIO                                                 | N<br>\$0.00<br>DN SURVEY /<br>\$20,745.00<br>QUALITY C(<br>\$500.00<br>TESTING<br>\$0.00<br>DN SCHEDUL<br>\$0.00<br>N CONTROL,                               | \$5,000.00<br>AND STAKI<br>\$0.00<br>ONTROL AN<br>\$0.00<br>\$0.00<br>LE<br>\$0.00<br>SEDIMENT                            | \$5,000.00<br>NG<br>\$20,745.00<br>D ASSURAN<br>\$500.00<br>\$0.00<br>\$0.00<br>WATTLE                         | \$5,000.00<br>\$20,745.00<br>CE<br>\$500.00<br>\$0.00<br>\$0.00                  | 7.63<br>82.98<br>2.00<br>0.00                 | 100%<br>100%<br>100%<br>100%                            | \$65,500<br>\$25,000<br>\$25,000<br>\$15,000<br>\$7,000                     |
|                                                                                                    | A0020           Pay Item #           A0040           Pay Item #           A0060           Pay Item #           A0080           Pay Item #           A0100           Pay Item #           A0120                                                                           | <ul> <li>▼: 15101-00</li> <li>All</li> <li>▼: 15201-00</li> <li>All</li> <li>▼: 15301-00</li> <li>All</li> <li>▼: 15401-00</li> <li>All</li> <li>▼: 15401-00</li> <li>All</li> <li>▼: 15501-00</li> <li>All</li> <li>▼: 15705-15</li> <li>1,080.0</li> </ul>                                                    | \$65,500.00<br>000<br>\$25,000.00<br>010<br>\$25,000.00<br>000<br>\$15,000.00<br>\$7,000.00<br>\$11.50                                 | CM #:<br>LPSM<br>CM #:<br>LPSM<br>CM #:<br>LPSM<br>CM #:<br>LPSM<br>CM #:<br>LPSM<br>CM #:<br>LPSM              | Pay           \$65,500.00           Pay           \$25,000.00           \$25,000.00           \$25,000.00           \$25,000.00           \$25,000.00           \$25,000.00           \$25,000.00           \$25,000.00           \$25,000.00           \$25,000.00           \$25,000.00           \$25,000.00           \$25,000.00           \$25,000.00           \$25,000.00           \$25,000.00           \$25,000.00           \$25,000.00           \$25,000.00           \$25,000.00           \$25,000.00           \$25,000.00           \$25,000.00           \$25,000.00           \$25,000.00           \$25,000.00           \$25,000.00           \$25,000.00           \$25,000.00           \$25,000.00           \$25,000           \$25,000           \$25,000           \$25,000           \$25,000           \$25,000           \$25,000           \$25,000           \$25,000           \$25,000           \$25,000                                                                                                    | Item Typ           100%           Item Typ           100%           Item Typ           100%           Item Typ           100%           Item Typ           100%           Item Typ           100%           Item Typ           100%           Item Typ           100%           Item Typ           100%           Item Typ           100%    | ••••••••••••••••••••••••••••••••••••                                                                                                    | scription: M<br>\$0.00<br>scription: C<br>\$23,050.00<br>scription: C<br>\$500.00<br>scription: C<br>\$0.00<br>scription: C<br>\$100.00<br>scription: S<br>0.00                                                                                                    | OBILIZATIO<br>\$0.00<br>ONSTRUCTI(<br>\$23,050.00<br>ONTRACTOR<br>\$500.00<br>ONTRACTOR<br>\$0.00<br>ONSTRUCTI(<br>\$100.00<br>OIL EROSIOI<br>\$0.00                                      | N<br>\$0.00<br>ON SURVEY /<br>\$20,745.00<br>QUALITY CO<br>\$500.00<br>TESTING<br>\$0.00<br>ON SCHEDUI<br>\$0.00<br>N CONTROL,<br>0.0                        | \$5,000.00<br>AND STAKI<br>\$0.00<br>ONTROL AN<br>\$0.00<br>\$0.00<br>LE<br>\$0.00<br>SEDIMENT<br>0.0                     | \$5,000.00<br>NG<br>\$20,745.00<br>D ASSURAN<br>\$500.00<br>\$0.00<br>WATTLE<br>0.0                            | \$5,000.00<br>\$20,745.00<br>CE<br>\$500.00<br>\$0.00<br>\$0.00                  | 7.63<br>82.98<br>2.00<br>0.00<br>0.00         | 100%<br>100%<br>100%<br>100%<br>100%                    | \$65,500<br>\$25,000<br>\$25,000<br>\$15,000<br>\$7,000<br>\$12,420         |
|                                                                                                    | A0020           Pay Item #           A0040           Pay Item #           A0060           Pay Item #           A0080           Pay Item #           A0100           Pay Item #           A0120           Pay Item #                                                      | <ul> <li>▼: 15101-00</li> <li>All</li> <li>▼: 15201-00</li> <li>All</li> <li>▼: 15301-00</li> <li>All</li> <li>▼: 15401-00</li> <li>All</li> <li>▼: 15501-00</li> <li>All</li> <li>▼: 15501-00</li> <li>All</li> <li>▼: 15501-00</li> <li>All</li> <li>▼: 15501-00</li> <li>All</li> <li>▼: 15501-00</li> </ul> | \$65,500.00<br>000<br>\$25,000.00<br>010<br>\$25,000.00<br>000<br>\$15,000.00<br>000<br>\$7,000.00<br>000<br>\$11.50<br>000            | CM #:<br>LPSM<br>CM #:<br>LPSM<br>CM #:<br>LPSM<br>CM #:<br>LPSM<br>CM #:<br>LPSM<br>CM #:<br>LNFT<br>CM #:     | Pay 2<br>\$65,500.00<br>Pay 2<br>\$25,000.00<br>\$25,000.00<br>Pay 2<br>\$15,000.00<br>Pay 2<br>\$15,000.00<br>\$12,420.00<br>\$12,420.00<br>Pay 2                                                                                                    | Item Typ           100%           Item Typ           100%           Item Typ           100%           Item Typ           100%           Item Typ           100%           Item Typ           100%           Item Typ           100%           Item Typ           100%           Item Typ           1,060.0           Item Typ                | e     *: N     De       \$65,500.00     \$65,500.00       e     *: N     De       \$25,000.00     \$25,000.00       e     *: N     De       \$25,000.00     \$25,000.00       e     *: N     De       \$15,000.00     \$15,000.00       e     *: N     De       \$7,000.00     \$7,000.00       e     *: N     De       \$12,190.00     \$12,190.00                                                                                                    | scription: M<br>\$0.00<br>scription: C<br>\$23,050.00<br>scription: C<br>\$500.00<br>scription: C<br>\$0.00<br>scription: C<br>\$100.00<br>scription: S<br>0.00                                                                                                    | OBILIZATIO<br>\$0.00<br>ONSTRUCTIO<br>\$23,050.00<br>ONTRACTOR<br>\$500.00<br>ONTRACTOR<br>\$0.00<br>ONSTRUCTIO<br>\$100.00<br>OIL EROSIO<br>OIL EROSIO                                   | N<br>\$0.00<br>DN SURVEY /<br>\$20,745.00<br>QUALITY CC<br>\$500.00<br>TESTING<br>\$0.00<br>DN SCHEDUL<br>\$0.00<br>N CONTROL,<br>0.0                        | \$5,000.00<br>AND STAKI<br>\$0.00<br>ONTROL AN<br>\$0.00<br>\$0.00<br>LE<br>\$0.00<br>SEDIMENT<br>0.0<br>CHECK DA         | \$5,000.00<br>NG<br>\$20,745.00<br>D ASSURAN<br>\$500.00<br>\$0.00<br>\$0.00<br>WATTLE<br>0.0                  | \$5,000.00<br>\$20,745.00<br>CE<br>\$500.00<br>\$0.00<br>\$0.00<br>\$0.00        | 7.63<br>82.98<br>2.00<br>0.00<br>0.00         | 100%<br>100%<br>100%<br>100%<br>100%                    | \$65,500<br>\$25,000<br>\$25,000<br>\$15,000<br>\$15,000<br>\$12,420        |
|                                                                                                    | A0020           Pay Item #           A0040           Pay Item #           A0060           Pay Item #           A0080           Pay Item #           A0100           Pay Item #           A0120           Pay Item #           A0120           Pay Item #           A0140 | <ul> <li>▼: 15101-00</li> <li>All</li> <li>▼: 15201-00</li> <li>All</li> <li>▼: 15301-00</li> <li>All</li> <li>▼: 15401-00</li> <li>All</li> <li>▼: 15401-00</li> <li>All</li> <li>▼: 15501-00</li> <li>All</li> <li>▼: 15705-15</li> <li>1,080.00</li> <li>▼: 15706-02</li> <li>7.00</li> </ul>                | \$65,500.00<br>000<br>\$25,000.00<br>010<br>\$25,000.00<br>000<br>\$15,000.00<br>\$7,000.00<br>\$11.50<br>200<br>\$10.00               | CM #:<br>LPSM<br>CM #:<br>LPSM<br>CM #:<br>LPSM<br>CM #:<br>LPSM<br>CM #:<br>LPSM<br>CM #:<br>EACH              | Pay           \$65,500.00           Pay           \$25,000.00           \$25,000.00           \$25,000.00           \$25,000.00           \$25,000.00           \$25,000.00           \$25,000.00           \$25,000.00           \$25,000.00           \$25,000.00           \$25,000.00           \$25,000.00           \$25,000.00           \$25,000.00           \$25,000.00           \$25,000.00           \$2001           \$25,000.00           \$25,000.00           \$25,000.00           \$25,000.00           \$25,000.00           \$25,000.00           \$25,000.00           \$25,000.00           \$25,000.00           \$25,000.00           \$25,000.00           \$25,000.00           \$25,000.00           \$25,000.00           \$25,000.00           \$25,000.00           \$25,000.00           \$25,000           \$25,000           \$25,000           \$25,000           \$25,000           \$25,000           \$25,000                                                                                                    | Item Typ           100%           Item Typ           100%           Item Typ           100%           Item Typ           100%           Item Typ           100%           Item Typ           100%           Item Typ           100%           Item Typ           100%           Item Typ           1,060.0           Item Typ           7.00 | ee     *: N     De       \$65,500.00     #       #     \$25,000.00       #     \$25,000.00       #     *: N     De       \$25,000.00     #       #     \$25,000.00       #     *: N     De       \$25,000.00     #       #     \$15,000.00       #     *: N     De       \$7,000.00     #     *: N       #     \$12,190.00       #     *: N     De       \$12,190.00     #     *: N       #     \$70.00     #                                            | scription: M<br>\$0.00<br>scription: C<br>\$23,050.00<br>scription: C<br>\$500.00<br>scription: C<br>\$0.00<br>scription: C<br>\$100.00<br>scription: S<br>0.00<br>scription: S<br>0.00                                                                                                    | OBILIZATIO<br>\$0.00<br>ONSTRUCTIO<br>\$23,050.00<br>ONTRACTOR<br>\$500.00<br>ONTRACTOR<br>\$0.00<br>ONSTRUCTIO<br>\$100.00<br>OIL EROSION<br>\$0.00<br>OIL EROSION<br>\$0.00             | N<br>\$0.00<br>ON SURVEY /<br>\$20,745.00<br>QUALITY CO<br>\$500.00<br>TESTING<br>\$0.00<br>ON SCHEDUL<br>\$0.00<br>N CONTROL,<br>0.0<br>N CONTROL,<br>0.00  | \$5,000.00<br>AND STAKI<br>\$0.00<br>ONTROL AN<br>\$0.00<br>\$0.00<br>LE<br>\$0.00<br>SEDIMENT<br>0.0<br>CHECK DA<br>0.00 | \$5,000.00<br>NG<br>\$20,745.00<br>D ASSURAN<br>\$500.00<br>\$0.00<br>WATTLE<br>0.0<br>M<br>0.00               | \$5,000.00<br>\$20,745.00<br>CE<br>\$500.00<br>\$0.00<br>\$0.00<br>\$0.00        | 7.63<br>82.98<br>2.00<br>0.00<br>0.00         | 100%<br>100%<br>100%<br>100%<br>100%<br>1,080.0<br>7.00 | \$65,500<br>\$25,000<br>\$25,000<br>\$15,000<br>\$7,000<br>\$12,420<br>\$70 |
|                                                                                                    | A0020           Pay Item #           A0040           Pay Item #           A0060           Pay Item #           A0080           Pay Item #           A0100           Pay Item #           A0120           Pay Item #           A0140           Pay Item #                 | <pre>*: 15101-00 All *: 15201-00 All *: 15301-00 All *: 15401-00 All *: 15501-00 All *: 15501-00 All *: 15705-15 1,080.0 *: 15706-02 7.00 *: 15706-02</pre>                                                                                                    | \$65,500.00<br>000<br>\$25,000.00<br>010<br>\$25,000.00<br>000<br>\$15,000.00<br>000<br>\$7,000.00<br>000<br>\$11.50<br>200<br>\$10.00 | CM #:<br>LPSM<br>LPSM<br>LPSM<br>CM #:<br>LPSM<br>CM #:<br>LPSM<br>CM #:<br>LSM<br>CM #:<br>LSM<br>CM #:<br>LSM | Pay 2<br>\$65,500.00<br>Pay 2<br>\$25,000.00<br>\$25,000.00<br>Pay 2<br>\$15,000.00<br>Pay 2<br>\$15,000.00<br>Pay 2<br>\$12,420.00<br>Pay 2<br>\$12,420.00<br>Pay 2<br>\$12,400<br>Pay 2<br>\$12,400<br>Pay 2<br>\$12,400<br>Pay 2<br>\$12,400<br>Pay 2<br>\$12,400<br>Pay 2<br>\$12,400<br>Pay 2<br>\$12,400<br>Pay 2<br>\$12,4000<br>Pay 2<br>\$12,40000<br>Pay 2<br>\$12,40000<br>Pay 2<br>\$12,400000<br>Pay 2<br>\$12,400000000<br>Pay 2<br>\$12,4000000000000000000000000000000000000 | Item Typ           100%           Item Typ           100%           Item Typ           100%           Item Typ           100%           Item Typ           100%           Item Typ           100%           Item Typ           100%           Item Typ           1,060.0           Item Typ           7.00           Item Typ                | ee v: N     De       \$65,500.00       ee v: N     De       \$25,000.00       ee v: N     De       \$25,000.00       ee v: N     De       \$15,000.00       ee v: N     De       \$7,000.00       ee v: N     De       \$12,190.00       ee v: N     De       \$12,190.00       ee v: N     De       \$12,190.00       ee v: N     De       \$70.00                                                                                                    | scription: M           \$0.00           scription: C           \$23,050.00           scription: C           \$500.00           scription: C           \$0.00           scription: C           \$0.00           scription: C           \$0.00           scription: C           \$100.00           scription: S           0.00           scription: S           0.00           scription: S           0.00           scription: S | OBILIZATIO<br>\$0.00<br>ONSTRUCTI(<br>\$23,050.00<br>ONTRACTOR<br>\$500.00<br>ONTRACTOR<br>\$0.00<br>ONTRACTOR<br>\$0.00<br>OIL EROSIOI<br>\$0.00<br>OIL EROSIOI<br>\$0.00<br>OIL EROSIOI | N<br>\$0.00<br>ON SURVEY /<br>\$20,745.00<br>QUALITY CC<br>\$500.00<br>TESTING<br>\$0.00<br>ON SCHEDUL<br>\$0.00<br>N CONTROL,<br>0.00<br>N CONTROL,<br>0.00 | \$5,000.00<br>AND STAKI<br>\$0.00<br>ONTROL AN<br>\$0.00<br>\$0.00<br>CHECK DA<br>CHECK DA<br>CHECK DA                    | \$5,000.00<br>NG<br>\$20,745.00<br>D ASSURAN<br>\$500.00<br>\$0.00<br>WATTLE<br>0.0<br>M<br>0.00<br>M (TEMPORA | \$5,000.00<br>\$20,745.00<br>CE<br>\$500.00<br>\$0.00<br>\$0.00<br>\$0.00<br>RY) | 7.63<br>82.98<br>2.00<br>0.00<br>0.00<br>0.00 | 100%<br>100%<br>100%<br>100%<br>100%<br>1,080.0         | \$65,500<br>\$25,000<br>\$15,000<br>\$15,000<br>\$12,420<br>\$70            |

| Projects: OR BLM 2014(2)(Sa Constructions: Progress Pay Periods 3 INS                                                                                  |                                                              |  |  |  |  |  |  |
|----------------------------------------------------------------------------------------------------|--------------------------------------------------------------|--|--|--|--|--|--|
| Project Info V Design V Acquisition Construction Account V Team V Event Log                                                                            |                                                              |  |  |  |  |  |  |
| Core Contract Status Progress Payment SubContractors Labor/Equipment Da                                                                                | aily Reports Y Daily Diary Y Claims Y Contract Modifications |  |  |  |  |  |  |
| Grand Summary Y Pay Notes Y Pay Note Summaries Y Non CM Pay Items Period                                                                               | Account Progress Payment Tracking                            |  |  |  |  |  |  |
| Project Number: OR BLM 2014(2)(Sam Multiple Accounts) Project Name: Grizzly Mountain Road Resurfacing(Copy) Contract Number: DTFH7014C00016 States: OR |                                                              |  |  |  |  |  |  |
| Save Delete Cancel                                                                                                    | * indicates a required field P                               |  |  |  |  |  |  |
| Progress Pay Period                                                                                                    |                                                              |  |  |  |  |  |  |
| Pav Period Number: 3                                                                                                    | Chack to make sure the                                       |  |  |  |  |  |  |
| Start Date: 08-27-2014 select clear                                                                                                    | "Start Date" and the "End                                    |  |  |  |  |  |  |
| Payment Type: Initial 💌                                                                                                    |                                                              |  |  |  |  |  |  |
| End Date: 09-26-2014 select clear                                                                                                    | Date" are correct.                                           |  |  |  |  |  |  |
| Save Delete Cancel                                                                                                    |                                                              |  |  |  |  |  |  |

| Projects: OR BLM 2014(2)(Sa Constructions: Progress Pay Periods 3 INS                                                                                  |                                                        |  |  |  |  |  |  |  |
|----------------------------------------------------------------------------------------------------|--------------------------------------------------------|--|--|--|--|--|--|--|
| Project Info V Design V Acquisition V Construction V Account V Team V Event Log                                                                        |                                                        |  |  |  |  |  |  |  |
| Core Contract Status Progress Payment SubContractors Labor/Equipment Daily Reports Daily Diary Claims Contract Modifications                           |                                                        |  |  |  |  |  |  |  |
| Grand Summary V Pay Notes V Pay Note Summaries V Non CM Pay Items V Period Account V Progress Payment Tracking                                         |                                                        |  |  |  |  |  |  |  |
| Project Number: OR BLM 2014(2)(Sam Multiple Accounts) Project Name: Grizzly Mountain Road Resurfacing(Copy) Contract Number: DTFH7014C00016 States: OR |                                                        |  |  |  |  |  |  |  |
| Save Delete Cancel                                                                                                    | * indicates a required field                           |  |  |  |  |  |  |  |
| Progress Pay Period                                                                                                    |                                                        |  |  |  |  |  |  |  |
| Pay Period Number: 3                                                                                                    | Select the "Payment Type."                             |  |  |  |  |  |  |  |
| Start Date: 08-27-2014 select clear                                                                                                    | <ul> <li>"Initial" is for the zero estimate</li> </ul> |  |  |  |  |  |  |  |
| Payment Type: Initial 💌                                                                                                    |                                                        |  |  |  |  |  |  |  |
| End Date: Initial Clear                                                                                                    | "Progress" is for every estimate                       |  |  |  |  |  |  |  |
| Semi Final<br>Final                                                                                                    | between the initial and the                            |  |  |  |  |  |  |  |
| Save Delete Cancel                                                                                                    | "Semi-Final."                                          |  |  |  |  |  |  |  |
|                                                                                                    | • "Comi Final" is for the last                         |  |  |  |  |  |  |  |
|                                                                                                    | • Semi-Final is for the last                           |  |  |  |  |  |  |  |
|                                                                                                    | estimate the Project Engineer                          |  |  |  |  |  |  |  |
|                                                                                                    | completes in the field.                                |  |  |  |  |  |  |  |
|                                                                                                    | • "Final" is only for the Final                        |  |  |  |  |  |  |  |
|                                                                                                    |                                                        |  |  |  |  |  |  |  |
|                                                                                                    | Review Office to use.                                  |  |  |  |  |  |  |  |
|                                                                                                    |                                                        |  |  |  |  |  |  |  |

| Projects: OR BLM 2014(2)(Sa Co | onstructions: Progress Pay Periods 3 INS                                                                                          | To Proj |
|--------------------------------|----------------------------------------------------------------------------------------------------|---------|
| Project Info V Design V Acquis | sition Construction Account Team Event Log                                                                                        |         |
| Core Contract Status           | ogress Payment V SubContractors V Labor/Equipment V Daily Reports V Daily Diary V Claims V Contract Modifications                 |         |
| Grand Summary Pay N            | otes Y Pay Note Summaries Y Non CM Pay Items Period Account Y Progress Payment Tracking                                           |         |
| Project Number: OR BL          | M 2014(2)(Sam Multiple Accounts) Project Name: Grizzly Mountain Road Resurfacing(Copy) Contract Number: DTFH7014C00016 States: OF | ŧ       |
| Save Delete Cancel             | * indicates a required field                                                                                                    | Pro     |
| Drogross Day Dariod            |                                                                                                    | Cre     |
| Pay Period Numbers 3           |                                                                                                    | Mod     |
|                                |                                                                                                    |         |
| Start Date: 08                 | 27-2014 select clear                                                                                                    |         |
| Payment Type: Pro              | gress 💌                                                                                                    |         |
| End Date: 09-2                 | 26-2014 select clear                                                                                                    |         |
|                                |                                                                                                    |         |
| Save Cancel                    |                                                                                                    |         |
|                                |                                                                                                    |         |
|                                | When everything                                                                                                    |         |
|                                | is connect alight on                                                                                                    |         |
|                                |                                                                                                    |         |
|                                | "Save."                                                                                                    |         |
|                                |                                                                                                    | _       |

| Projects: OR BLM 2014(2)(Sa., Constructions                                                                                 |                                                                                                    |                         |                       |              |                   |                      |  |  |
|----------------------------------------------------------------------------------------------------|----------------------------------------------------------------------------------------------------|-------------------------|-----------------------|--------------|-------------------|----------------------|--|--|
| Core Contract Status Progress Payment SubContractors Labor/Equipment Daily Reports Coling Contract Modifications            |                                                                                                    |                         |                       |              |                   |                      |  |  |
| Project Nu                                                                                                    | Project Number: OR BLM 2014(2)(Sam Multiple Accounts) Project Name: Grizzly Mountain Road Resurfacing(Copy) Contract Number: DTFH7014C00016 States: OR |                         |                       |              |                   |                      |  |  |
| Search Filters:<br>Start Date select clear to select clear End Date select clear to select clear Payment Type  Apply Search |                                                                                                    |                         |                       |              |                   |                      |  |  |
| Add New Add Ne                                                                                                    | ew Reclass Items 1-4 of 4                                                                                                    |                         |                       |              |                   |                      |  |  |
| Actions                                                                                                    | Pay Period Number <b>*</b>                                                                                                    | Payment Status <b>*</b> | Payment Type <b>•</b> | Start Date v | End Date <b>v</b> | Amount Paid <b>v</b> |  |  |
| 연                                                                                                    | 0                                                                                                    | Approved                | Initial               | -            | -                 | \$0.00               |  |  |
| 엄                                                                                                    | 1                                                                                                    | Paid                    | Initial               | Jun 26, 2014 | Jul 26, 2014      | \$17,900.00          |  |  |
| 8                                                                                                    | 2 Paid                                                                                                    |                         | Initial               | Jul 27, 2014 | Aug 26, 2014      | \$5,000.00           |  |  |
| 2 I                                                                                                    | 3                                                                                                    | Current                 | Progress              | Aug 27, 2014 | Sep 26, 2014      | \$36,479.00          |  |  |
| Add New Add Ne                                                                                                    | w Reclass Items 1-4 of 4                                                                                                    |                         |                       |              |                   |                      |  |  |
|                                                                                                    |                                                                                                    |                         |                       |              |                   |                      |  |  |
|                                                                                                    |                                                                                                    |                         |                       |              |                   |                      |  |  |
|                                                                                                    | The "Payment Type," for estimate<br>3 now says "Progress".                                                                                             |                         |                       |              |                   |                      |  |  |